# ホームページの更新マニュアル

(有)やんばん

## 1. 文画の更新(新着情報、お知らせ等)

- ① メールを確認する (メールを開いておく)
- ② 「ホームページビルダー」を開く。
- ナビメニューを閉じて、「ファイル」をクリック、続いて、「開く」をクリックする。

| 国 ホームページ・ビルダー16                                                                                                    |                                                                                                |
|----------------------------------------------------------------------------------------------------|------------------------------------------------------------------------------------------------|
| ファイル(E) 表示(Y) サイト(S) アクセス向上(U) ブログ(B)                                                                                                    | ツール(I) ヘルプ(H)                                                                                  |
| <ul> <li>         ・ 「「「「「「「「」」」」</li> <li>         ・ 「「」」</li> <li>         ・ 「」</li> <li>         ・ フレーム設定ページの新規作成(L)         ・・・・     </li> </ul> | ወጫ2 🌍 ታትኑወረአክ 🧇 アクセスቆናና 🍂 アクセスጫ上                                                               |
| フルCSSテンプレートから新規作成(2)<br>フルCSSスマートフォンテンプレートから新規作成(8)<br>ベーシックテンプレートから新規作成(8)                                                                         | =   ■ •   〒 〒   B I S •   A <sup>+</sup> A <sup>-</sup> A <sup>0</sup> •   A   ⊕ ⊖ Q [ 100% •] |
| かんたんホームページ・デビュー(K)                                                                                                    |                                                                                                |
| □ 聞く(Ω) Ctrl+0<br>モードを指定してページを開く(M)                                                                                                    |                                                                                                |
| <ul> <li>✓ URL から読み込み(U)</li> <li>② URL から読み込みの中止(D)</li> </ul>                                                                                     | T                                                                                              |
| ユーザー テンプレート(I)                                                                                                    |                                                                                                |
| データページ作成(R)                                                                                                    |                                                                                                |
| ようこそダイアログを開く( <u>G</u> )                                                                                                    |                                                                                                |
| 1 whotnew<br>2 C:VUSers¥Vbusiness_report<br>3 C:VUSers¥Vsbniess_report<br>4 C:VUSers¥Vishlami_washer<br>5 C:VUSers¥Vprivacy_policy                  |                                                                                                |
| 終了( <u>X</u> ) F12                                                                                                    |                                                                                                |
|                                                                                                    |                                                                                                |

 ④ 「ホームページ関連」/「◎◎◎-homepage」/「iframe」/「information」ファイ ルを開く。

| 9 12 | (23 · ) E I I                                                                                     | 이미니 이 가 가 가 !                                                  | B I ⊕ •   A <sup>+</sup> A <sup>+</sup> A <sup>2</sup>                                                                                                    | · R Q Q Q                                                                                             | 100% +                                                 |                  |   |
|------|---------------------------------------------------------------------------------------------------|----------------------------------------------------------------|----------------------------------------------------------------------------------------------------|----------------------------------------------------------------------------------------------------|--------------------------------------------------------|------------------|---|
|      |                                                                                                   |                                                                |                                                                                                    |                                                                                                    |                                                        | X.               | 1 |
|      | ファイルの場所()                                                                                         | 🎍 iframe                                                       | - 0 🛊 🕫 🗔 -                                                                                                    |                                                                                                    |                                                        |                  |   |
|      | 2.0                                                                                               | *                                                              | WINGER!                                                                                                    | 19:0                                                                                                  | サイズ                                                    |                  |   |
|      | designents     hoto     container_9A     anformation     main_9A     ty     whatnew     whatnew_c | b_2c_top<br>1: HTNL ファイル<br>ズ: 4.39 KB<br>日時: 2012/11/22 22:27 | 2013/02/08 16:30<br>2013/01/412:58<br>2013/02/06 10:42<br>2012/11/22 22:27<br>2012/11/22 22:27<br>2012/11/22 22:27<br>2013/01/07 20:44<br>2013/02/06 10:42<br>2013/02/06 10:42<br>2012/11/22 17:45 | ファイル フォルダー<br>ファイル フォルダー<br>カスケード スタイ<br>HTML ファイル<br>HTML ファイル<br>BAK ファイル<br>HTML ファイル<br>HTML ファイル | 23 KB<br>5 KB<br>5 KB<br>20 KB<br>4 KB<br>4 KB<br>4 KB | <b>▼</b> オピュー(D) |   |
|      |                                                                                                   |                                                                |                                                                                                    |                                                                                                    |                                                        |                  |   |
|      | 77-17/45(N):                                                                                      | container_9Ab_2c_top                                           |                                                                                                    |                                                                                                    | MRK(Q)                                                 |                  |   |
|      | JP1 ARDITEXIN_L                                                                                   | すべてのファイル (**)                                                  |                                                                                                    | • \$\$\$\Ch                                                                                           | J.                                                     |                  |   |
|      | 編集するモート(M)                                                                                        | 自動利用                                                           |                                                                                                    |                                                                                                    | -                                                      |                  |   |
|      | 入力波宇コード(10)                                                                                       | 自動判別                                                           |                                                                                                    |                                                                                                    | •                                                      |                  |   |

- ⑤ 「HTML ソース」タグをクリックする。
- ⑥ <コピー開始ここから>~<コピー開始ここまで>をドラッグしてコピーする。

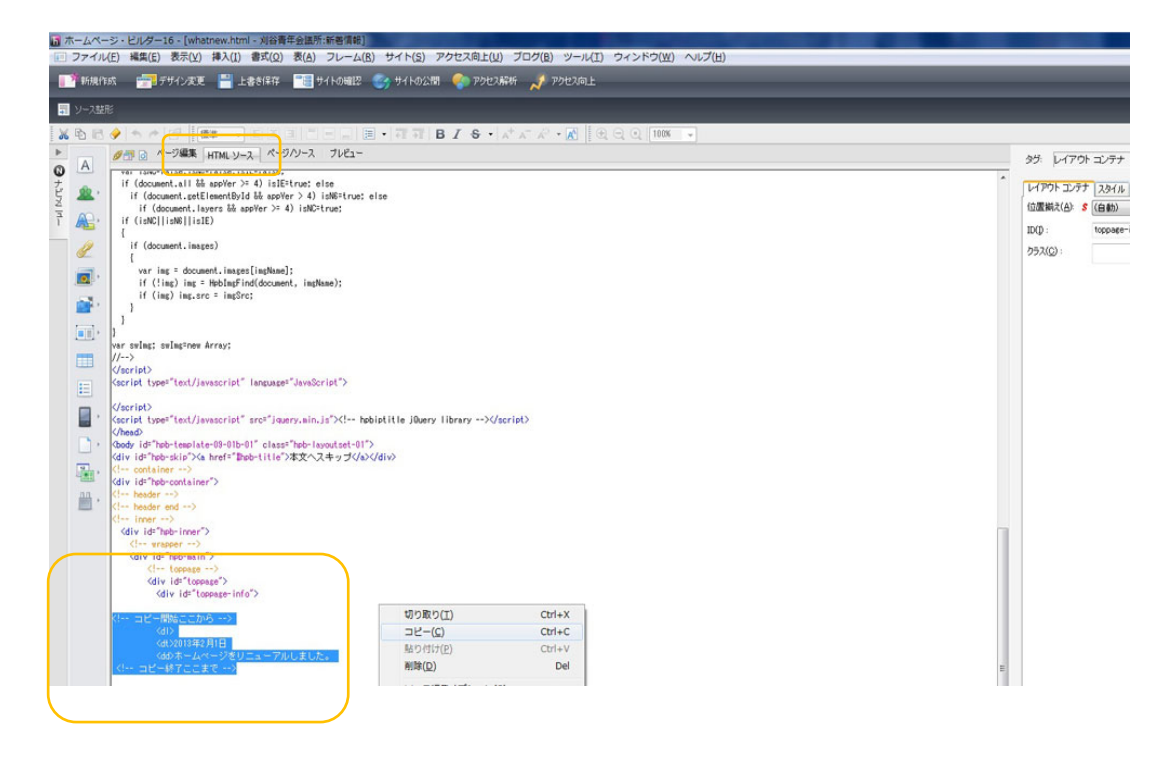

⑦ 写真の位置に貼り付けをして、メールの文面を基に編集する。

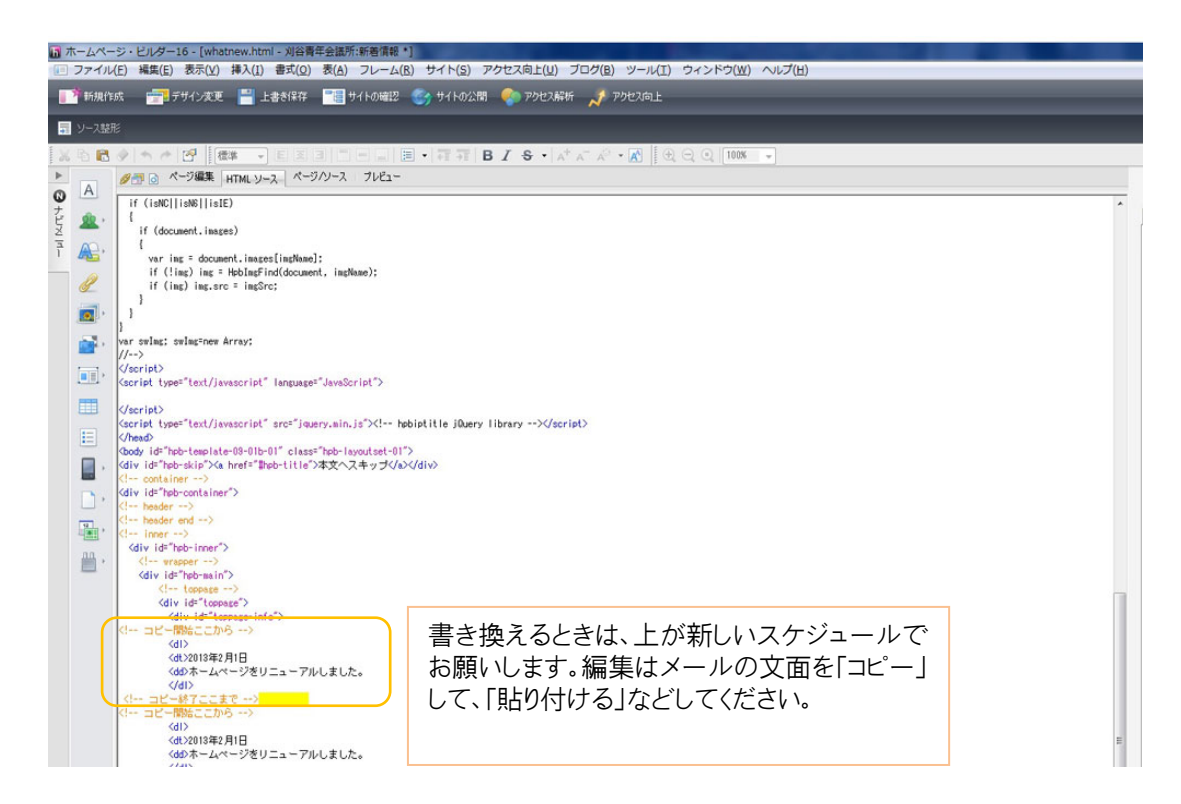

⑧ 「プレビュー」タグで確認をして問題がなければ「サイト」「ページ転送」

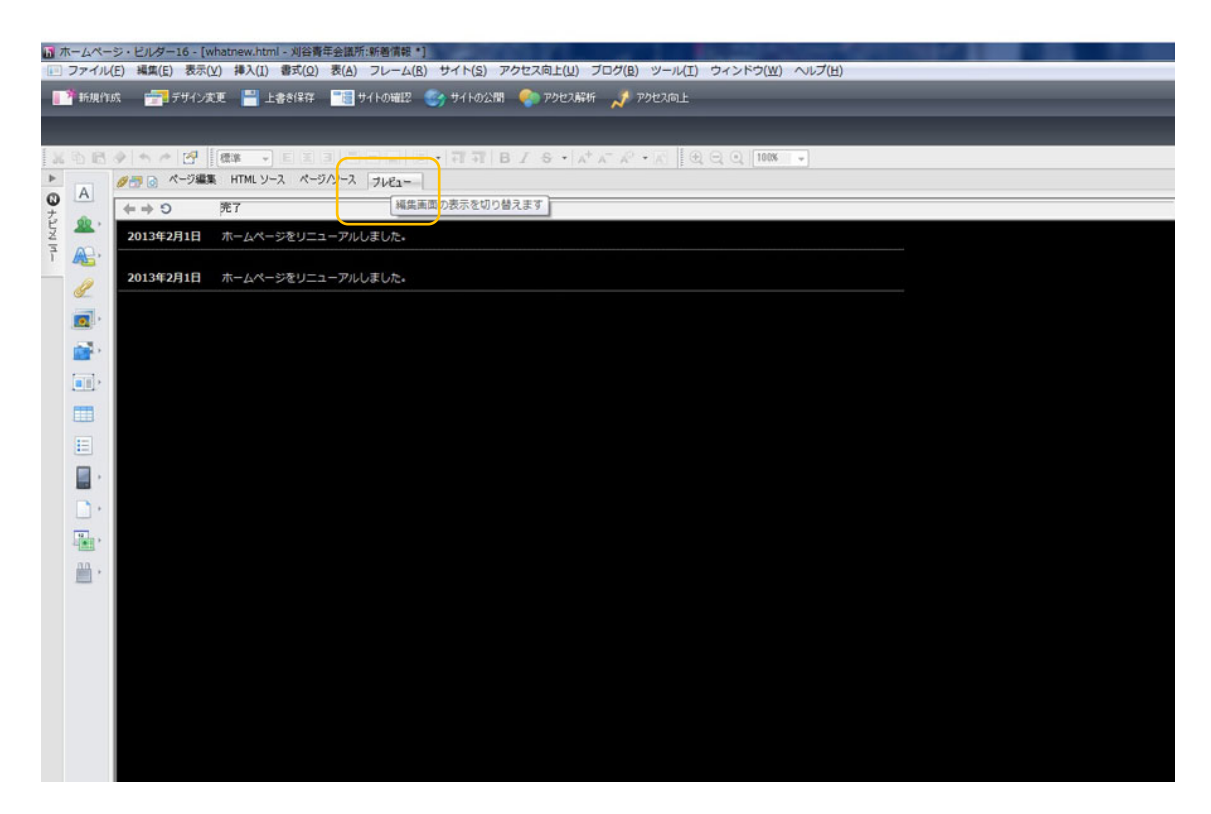

※ページ転送については4ページで説明します。

#### 2. サイトの転送

① 「サイト」をクリックし「ページ転送」をクリックする。

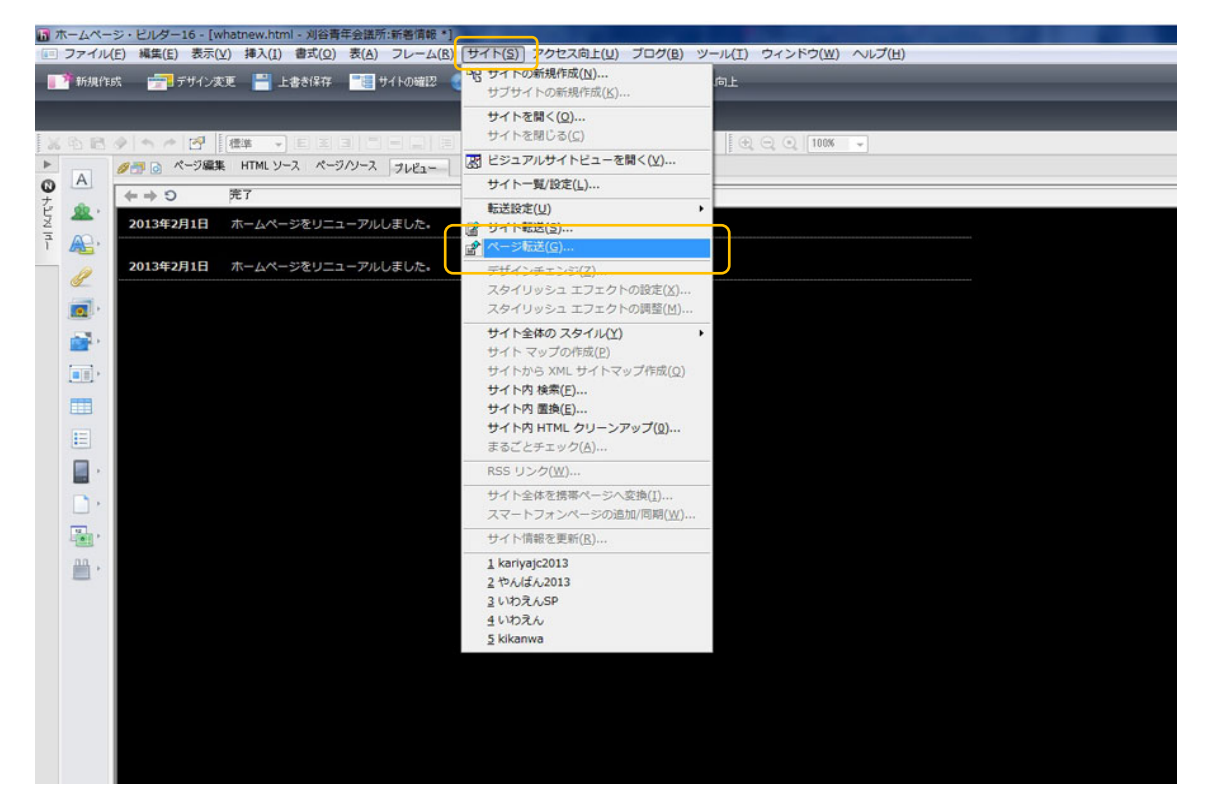

 ② 「転送設定」が編集しているサイトと対応していることを確認して、「送信先フォ ルダ」→「参照」ボタンをクリックする。

| html・刈谷青年会議所:新者演報・]<br>(1) ま式(0) 表(A) フレーム(R) サイト(S) アクセス向上(J) ブログ(R) ツール(T) ウィンドウ(W) ヘルプ(H)                                                                                                    |
|----------------------------------------------------------------------------------------------------|
|                                                                                                    |
|                                                                                                    |
|                                                                                                    |
|                                                                                                    |
|                                                                                                    |
| ページをリニューアルしました。                                                                                                    |
|                                                                                                    |
| ページをリニューアルしました。 ページリケト転送 一番の                                                                                                    |
| 転送設定(P) LariyaJC ・ 編集(D) FTP サーバー名 www.02netstzcom FTP アカウント名 pate21009                                                                                                    |
| 12(53-0                                                                                                    |
|                                                                                                    |
| 10241 Angle 1041 (11) (11) (11) (11) (11) (11) (11) (1                                                                                                    |
| ② (**)(1997) かいまたのオホーム・イージョン語(**)の中かの・hompset2011指/fameYanis,962,2ccs                                                                                                    |
| ICCHUBERNY、47歳90年時に以外・エンペーンの観光がある「hompage2013時にあたらはますのますが早し」は、<br>ICCHUBERNY、47歳90年時に以外・エンペーンの観光がある「hompage2013時にあたらはますのますが早し」は、<br>ICCHUBERNY、47歳90年時に以外・エンペーンの観光がある「hompage2013時にあたらはますのますが早し」は、 |
| アクセス種の設定(5)                                                                                                    |
|                                                                                                    |
|                                                                                                    |
|                                                                                                    |
|                                                                                                    |
|                                                                                                    |
|                                                                                                    |
|                                                                                                    |
|                                                                                                    |
|                                                                                                    |

③ 「送信先」が「\_\_\_homepage」/「iframe」フォルダの中になっていることを確認 する。

| ページ/サイト転送<br>転送設定(P)                                                                                                    | yanbanGMO                                                                  | ▼ 編集(E)_                                               | FTP サーバー名 211.13.204.12                                                                                                    | FTP アカウント名: admin@                                                                                                    | yanban jp                                 |
|----------------------------------------------------------------------------------------------------|----------------------------------------------------------------------------|--------------------------------------------------------|----------------------------------------------------------------------------------------------------|----------------------------------------------------------------------------------------------------|-------------------------------------------|
| <ul> <li>●記述対象(E)</li> <li>●記述対象(E)</li> <li>▽CVUDersNI,</li> <li>▽CVUDersNI,</li> <li>▽CVUDersNI,</li> <li>▽CVUDersNI,</li> </ul> | 覧<br>【オペてのファイル<br>わ図VDesktop¥ホームペー<br>わ図VDesktop¥ホームペー<br>わ図VDesktop¥ホームペー | 転送先フォルダの設定<br>現行フォルダ<br>/frame<br>designparts<br>photo | С (с)<br>С (с)<br>С (с) | <b>3</b><br><b>3</b><br><b>4</b><br><b>5</b><br><b>5</b><br><b>5</b><br><b>5</b><br><b>7</b><br><b>7</b><br><b>7</b><br><b>7</b><br><b>7</b><br><b>7</b><br><b>7</b><br><b>7</b><br><b>7</b> | て、違訳(A)<br>こ、適加(D)<br>いう者が利(D)<br>権の設定(S) |
|                                                                                                    |                                                                            |                                                        | 023                                                                                                    | <ul> <li>(1) キャンセル</li> </ul>                                                                                                    | EULA                                      |

④ 「OK」ボタンを押し、「転送」ボタンを押す。

| 이                                                                        | λ* λ <sup>-</sup> λ <sup>2</sup> • λ    θ, Q, Q   100 •                                                                                                    |
|--------------------------------------------------------------------------|----------------------------------------------------------------------------------------------------|
| , , , , , , , , , , , , , , , , , , ,                                    |                                                                                                    |
| ーアルしました。                                                                 |                                                                                                    |
| ーアルしました。 ページ/サイト転送                                                       |                                                                                                    |
| #亚述政定(P):                                                                | yanbanGMO ・ 編集(E)_ FTP サーバー名: 211.18.204.12 FTP 7カウナ名: adminityanbanja                                                                                                    |
| 転送先フォルダ(Q)<br>転送ファイルの一                                                   | /itrane \$\$(B)                                                                                                    |
| 転送対象(E):                                                                 | すべてのファイル ・ 合計 4 ファイル(転送サイズ 45.8 KB)                                                                                                    |
| © Cikiberaki, U<br>© Cikiberaki, U<br>© Cikiberaki, U<br>♥ Cikiberaki, U | DBPではなりボームペーン開発サッカar-homepage2019がframeWesternAnti<br>DBPではなりボームペーン開発サッカar-homepage2019がframeWesternAntin<br>プロVCをはなりボームペーン開発サッカar-homepage2019がframeWesternart3Wr 1prg<br>プロVCをはなりボームペーン開発サyarbar-homepage2019がframeWesternart3Wr 1prg<br>(アクセス他の設定S) |
|                                                                          |                                                                                                    |
|                                                                          |                                                                                                    |

### 3. 写真の操作と保存(事業報告等)

- ① メールを確認する (メールを開いておく)
- ② 添付されている写真を確認する。
- ③ 写真を保存する。
   ※保存先は「ホームページ関連」/「◎◎◎-homepage」/「iframe」/「photo」等
   ※写真の保存用フォルダにいれること。
- ④ 写真が大きすぎる場合は写真を右クリック→「photoshop で編集」をクリックする。

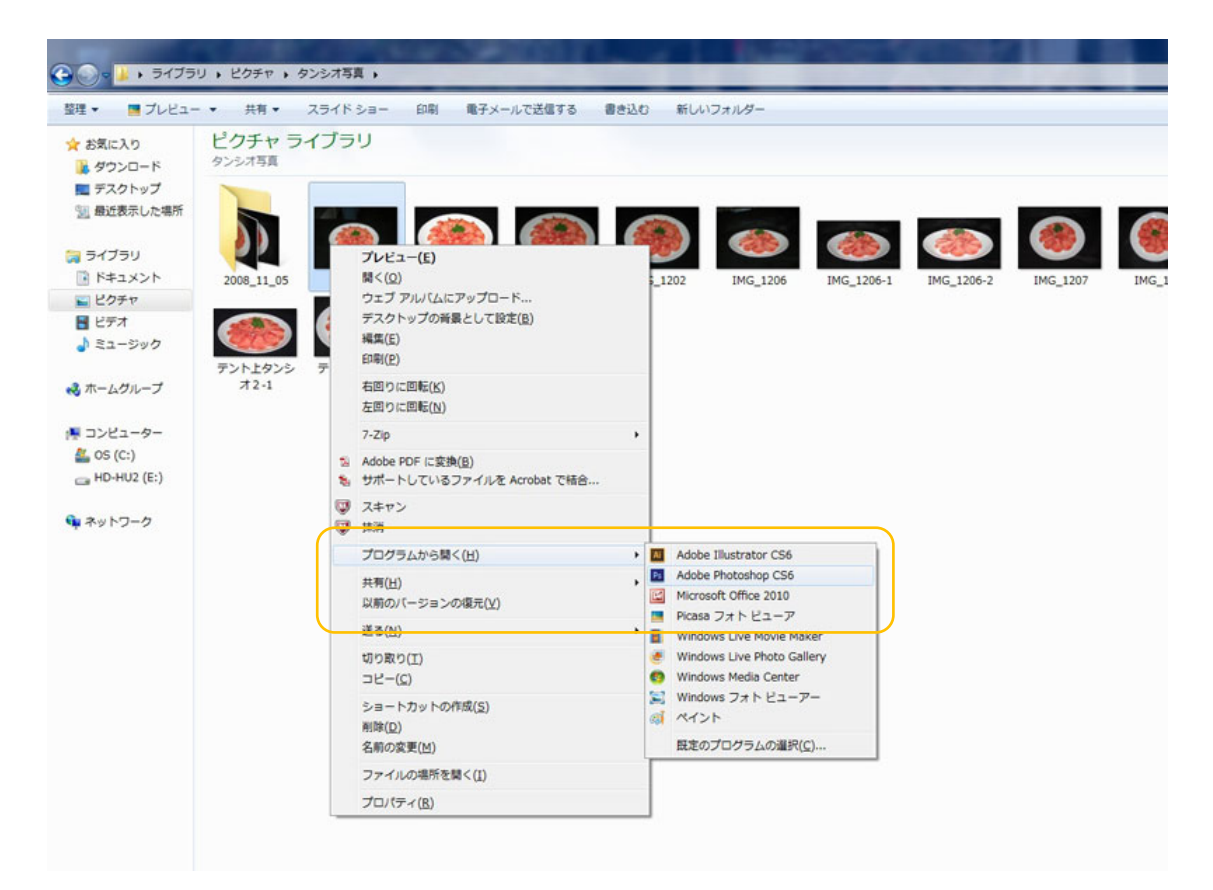

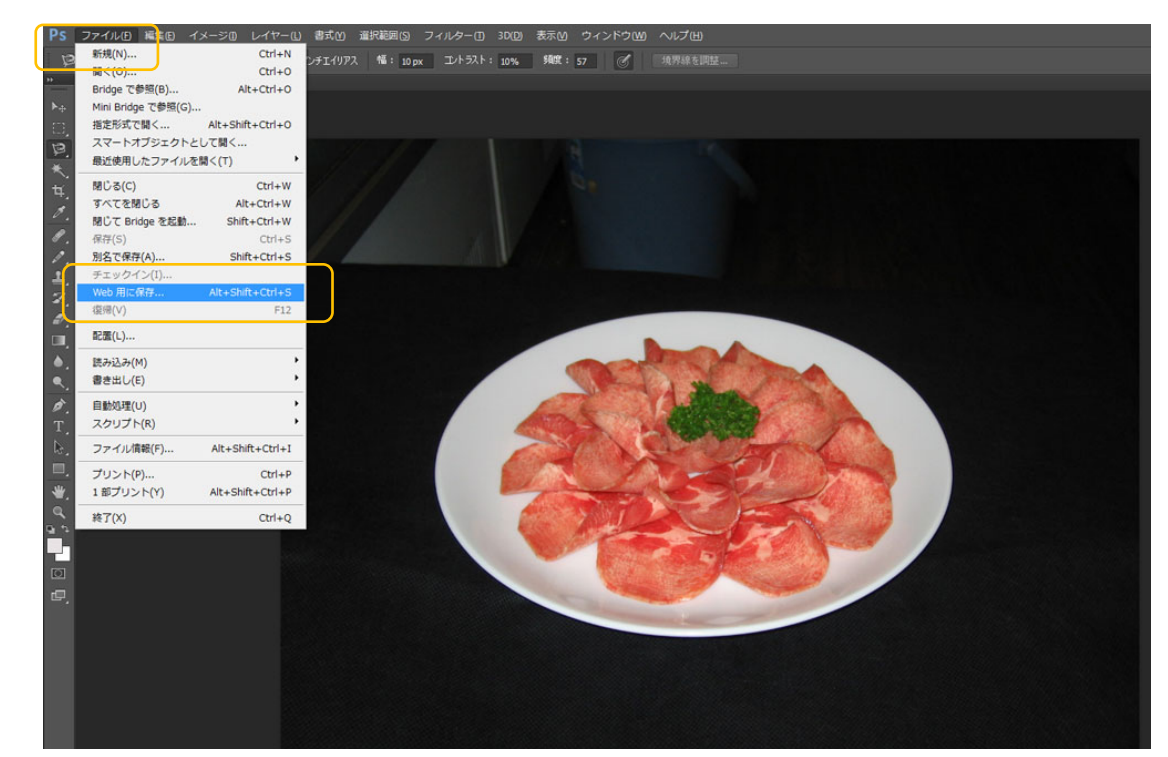

⑤ 開いたら「ファイル」→「Web 用に保存」をクリックする。

- 「保存形式」を JPEG・高画質、「サイズ」を W800, H600(目安)に設定する。
- ⑦ 確認をして「保存」をクリックする。

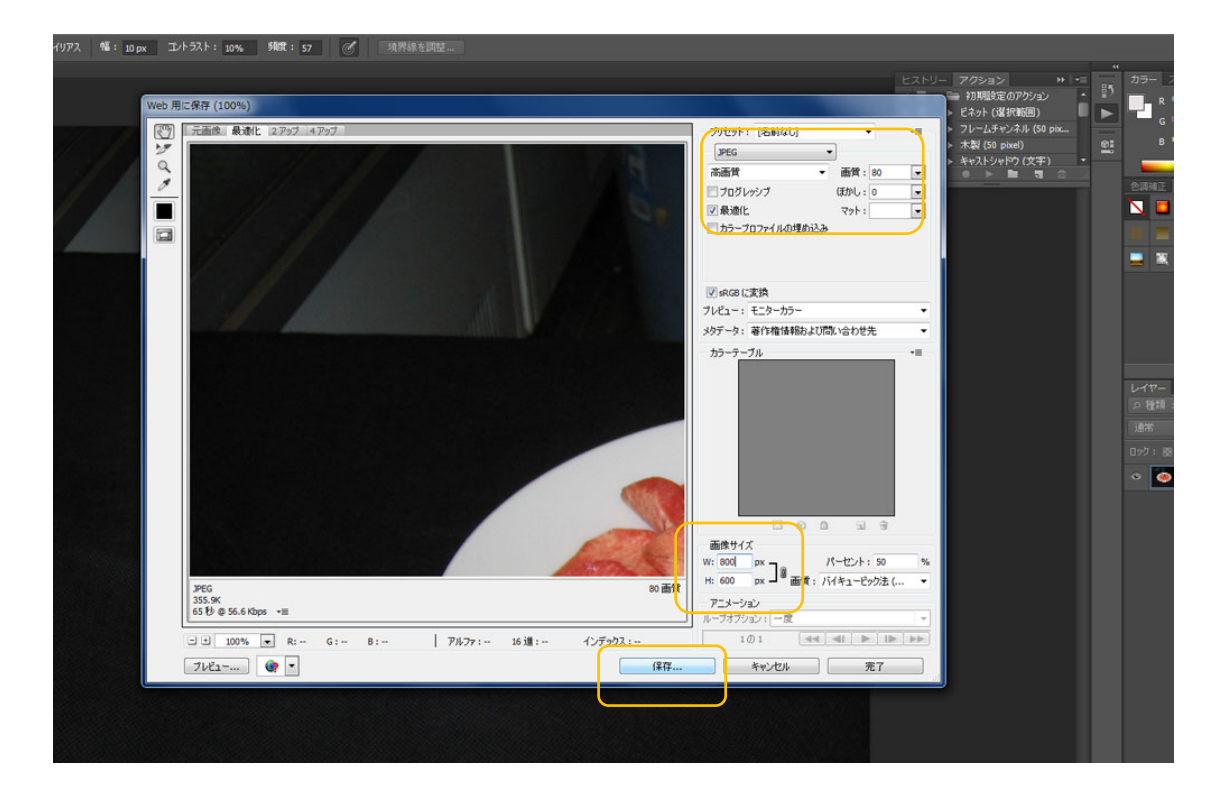

⑧ 写真の保存先を最初に選択した写真にする。

「ホームページ関連」/「◎◎◎-homepage」/「iframe」/「photo」等(選択した 写真をクリック)

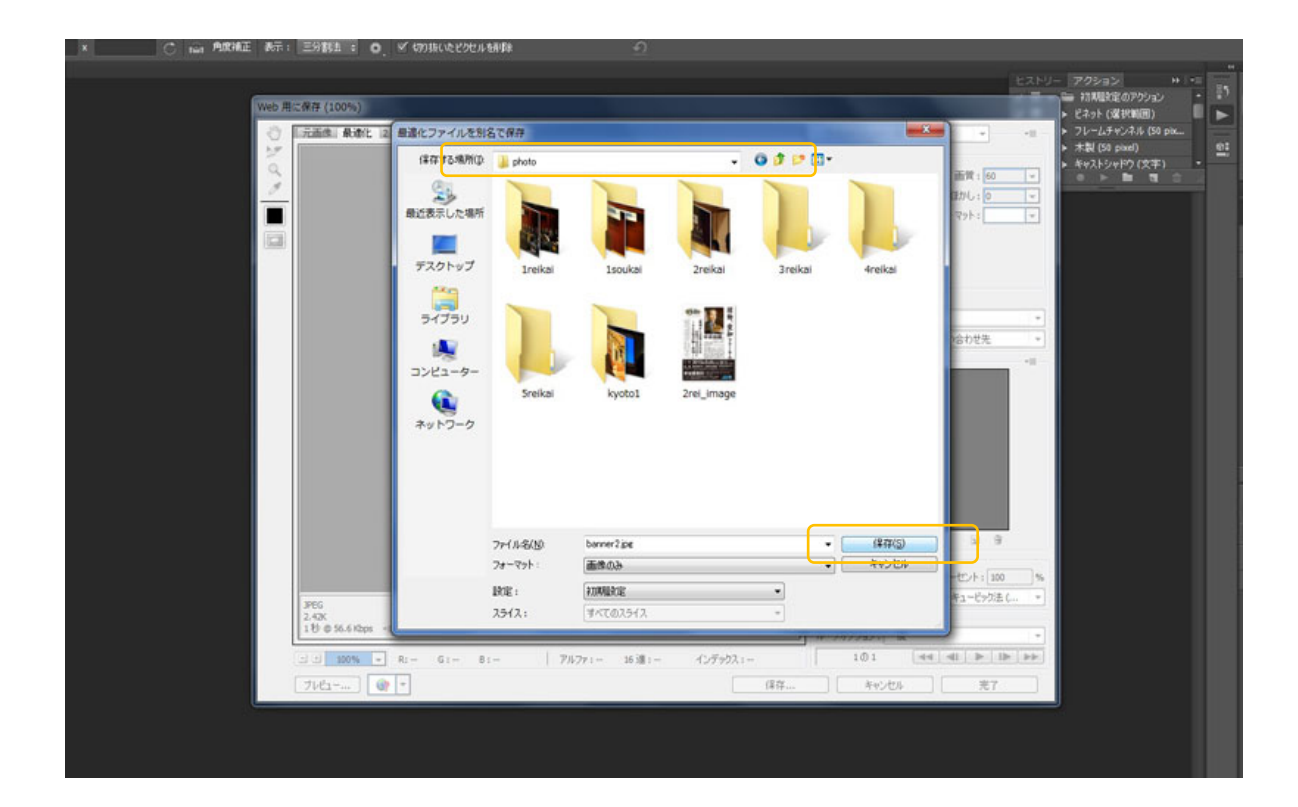

⑨ 上書きしますかの確認があるので、「OK」をクリックする。

#### 4. 写真の更新(事業報告・活動報告等)

- ① メールを確認する(メールを開いておく)
- ② 「ホームページビルダー」を開く。

- ナビメニューを閉じて、「ファイル」をクリック、続いて、「開く」をクリックする。
- ④ 「ホームページ関連」/「◎◎◎-homepage」/「iframe」/「report」ファイルを 開く。

| 🔛 ページを開く | 100記事の作成                           |                  |            |                                  |                                                                                                    |
|----------|------------------------------------|------------------|------------|----------------------------------|----------------------------------------------------------------------------------------------------|
|          |                                    | BIS IATA         |            | 00% -                            |                                                                                                    |
|          |                                    |                  |            |                                  |                                                                                                    |
|          | 6 間 /                              |                  |            |                                  |                                                                                                    |
|          | ファイ <mark>ルの場所(D: )}</mark> iframe | 🗸 🎯 🦸 🛤 🖬 🗸      |            |                                  |                                                                                                    |
|          | 名前                                 | 更新日時             | 種類         | サイズ ^                            | Tearran                                                                                                    |
|          | lesignparts                        | 2013/01/12 15:07 | ファイル フォルダー |                                  | 4 .2.2.1                                                                                                    |
|          | 🕌 photo                            | 2013/01/24 19:15 | ファイル フォルダー |                                  |                                                                                                    |
|          | business_information.bak           | 2013/01/21 23:18 | BAK ファイル   | 5 KB                             | THE REAL PROPERTY OF THE PARTY OF THE PARTY |
|          | business_information               | 2013/01/21 23:18 | HTML ファイル  | 5 KB                             | 8/7 JAN72                                                                                                    |
|          | business_information_c             | 2013/01/21 23:18 | HTML ファイル  | 5 KB                             | Particular Produce                                                                                                    |
|          | business_report.bak                | 2013/02/11 22:5/ | BAK J711   | 10 KB =                          |                                                                                                    |
|          | business_report                    | 2013/02/11 22:57 | HTML ファイル  | 10 KB                            | ▼Jレビュー(P)                                                                                                    |
|          | business_report_c                  | 2013/01/21 23:18 | HIML ファイル  | 8 KB                             | _                                                                                                    |
|          | container_9Ab_2c_top               | 2013/01/24 19:02 | カスケード スタイ  | 23 KB                            |                                                                                                    |
|          | 🔤 hr1                              | 2013/01/21 23:18 | PNG ファイル   | 1 KB                             |                                                                                                    |
|          | information.bak                    | 2013/01/21 23:18 | BAK ファイル   | 5 KB                             |                                                                                                    |
|          | information                        | 2013/01/21 23:18 | HTML ファイル  | 5 KB                             |                                                                                                    |
|          | information_c                      | 2013/01/21 23:18 | HTML ファイル  | 5 KB                             |                                                                                                    |
|          | main_9Ab_2c                        | 2013/01/24 19:01 | カスケード スタイ  | 20 KB                            |                                                                                                    |
|          | whatney hal                        | 2012/01/21 22-18 | RAK 77%1.  | 4 KR T                           |                                                                                                    |
|          | 791 Juag(N): business_report       |                  |            | Mik(Q)                           |                                                                                                    |
|          | ファイルの種類(①: すべてのファイル (*.*)          |                  |            | <ul> <li>++&gt;&gt;セル</li> </ul> |                                                                                                    |
|          | 編集するモード(M): 自動判問!                  |                  |            | -                                |                                                                                                    |
|          | 入力漢字コード(K): 自動判別                   |                  |            |                                  |                                                                                                    |
|          |                                    |                  |            |                                  |                                                                                                    |

⑤ ページが開いたら、画面右側の「属性」タブをクリックする

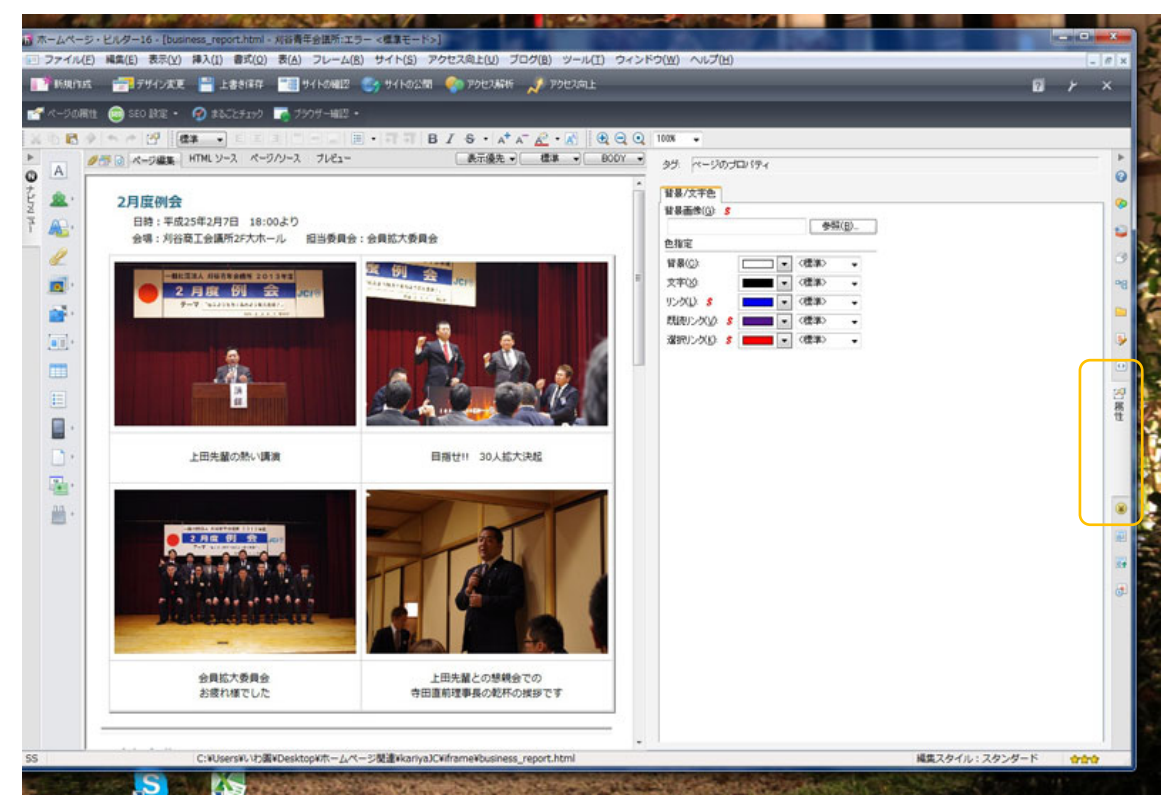

⑥ 変更したい写真をクリックして「参照」ボタン→「ファイルから」をクリックする。

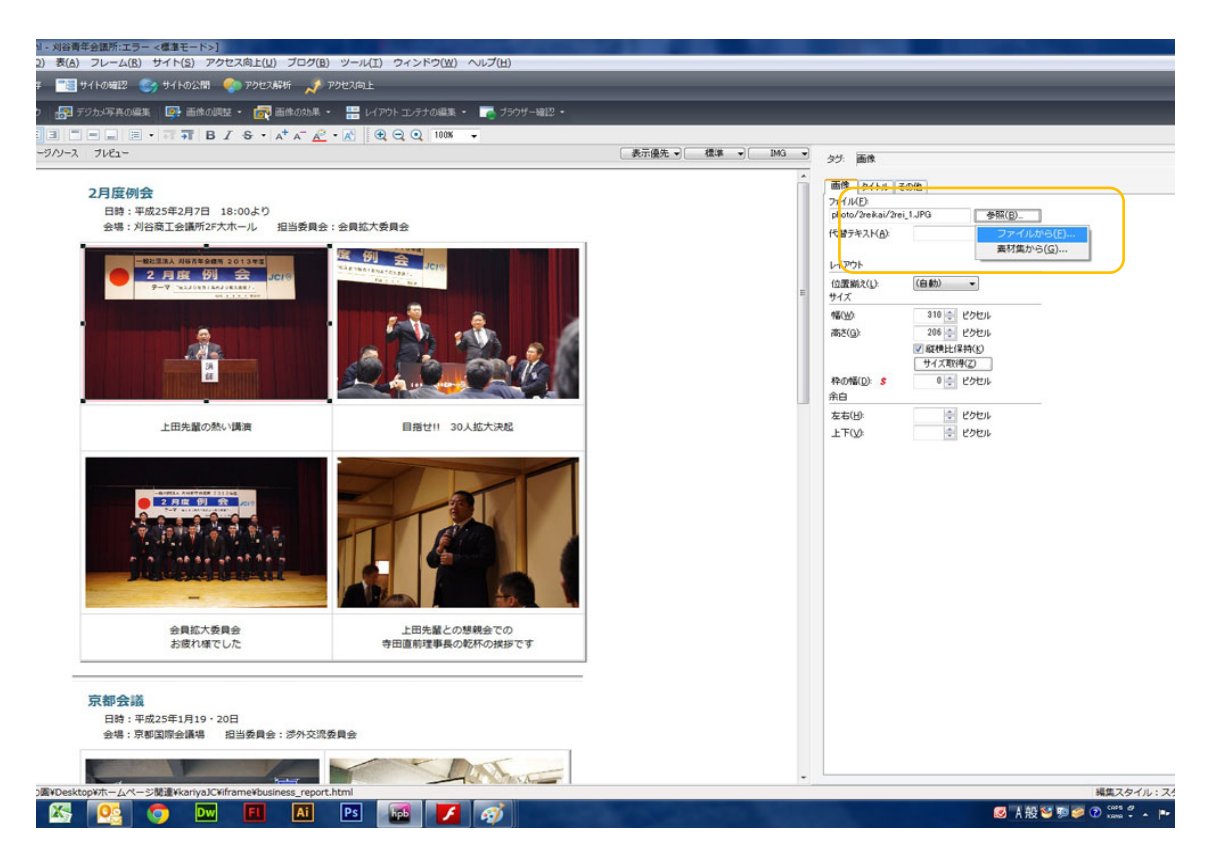

入れたい写真(\_\_\_homepage/iframe/photo等)をクリックする。

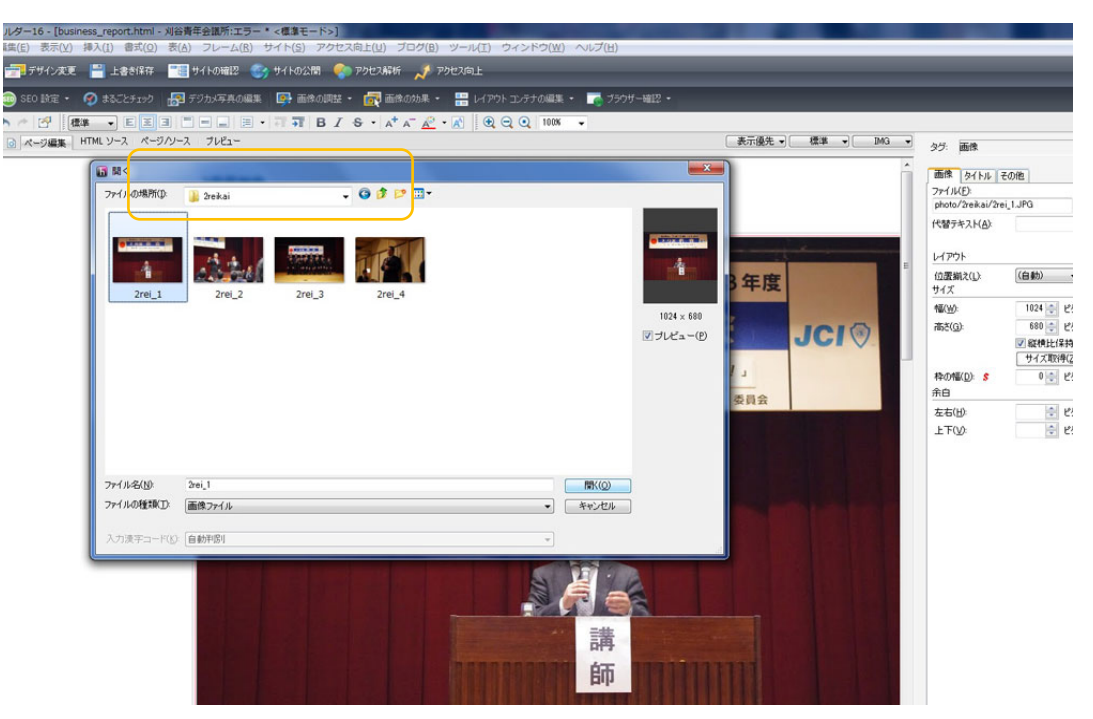

- ⑧ 写真の大きさを統一する。(例:幅 300pix 高さ 200pix)
- ⑨ プレビューで確認する。
- 10 ページを転送する。(→P4 参照)
   ※古い写真と同じ大きさにすること
   ※表の枠が大きいままの場合は、一度 enter を押してみる。

| tml - 刈谷青年会議所:エラー * <標準モード>]<br>\$(Q) 表(A) フレーム(B) サイト(S) アクセス向上(U) ブログ(B) ツール(I) ウィンドウ(W) ヘルプ(H)                                                                                                    | And the second second second                                                                      |
|----------------------------------------------------------------------------------------------------|---------------------------------------------------------------------------------------------------|
| ገድ 🔚 ታብ ኮውቋጀር 🌍 ታብ ኮውራመ 🌪 ምንኳደንቆዩዥ 🎺 ምንኳደላወ ደ                                                                                                    |                                                                                                   |
| コック 🛃 デジカメ写真の編集 📑 画像の調整。 🛃 画像の効果。 🔡 レイアウトコンテナの編集。 🏹 ブラウザー磁辺。                                                                                                    |                                                                                                   |
| E = - = - = - = B I S · A <sup>+</sup> A <sup>-</sup> <u>A</u> · K 0, Q 0, 100K ·                                                                                                    |                                                                                                   |
| ページハノース ブレビュー                                                                                                    | 表示優先 • 横準 • IMG • タヴ: 画像                                                                          |
| 2月度例会<br>日時,平成25年2月7日 18:00より<br>会場:刈谷商工会議所2F大ホール 担当委員会:会員拡大委員会                                                                                                    | ▲<br>一<br>30日<br>30日<br>30日<br>30日<br>30日<br>30日<br>30日<br>30日                                    |
| - 日本市 日本市 日本市 日本市 日本市 日本市 日本市 日本市 日本市 日本市                                                                                                    | レイアウト<br>1回意識スリン (自動) ・<br>サイズ<br>第400 - 300 (日 センセル)                                             |
|                                                                                                    | <ul> <li>第2位:199 ※ ピクセル</li> <li>第2位地址3年400</li> <li>年4750歳(2) 8 0 ※ 2クセル</li> <li>第4日</li> </ul> |
| 上田先輩の熱い講演                                                                                                    | 左右(19)<br>上下(2)<br>・<br>・<br>とりセル                                                                 |
|                                                                                                    |                                                                                                   |
|                                                                                                    | 写真のサイズを変えて、enter を押す<br>と元の表のサイズに戻ります。                                                            |
| 会員拡大委員会<br>お疲れ様でした                                                                                                    | その後 backspace で戻してくにさい。                                                                           |
| 京都会議<br>日時:平成25年1月19・20日<br>会場:京都圓隊会議場 担当委員会: 沙外交造委員会                                                                                                    |                                                                                                   |
| Contraction of the second second seco |                                                                                                   |
| 170篇#Desktop#示ームページ記述#kariya)C#iframe¥business_report.html                                                                                                    | 💌 à 485 %                                                                                         |
|                                                                                                    | ► <b>*</b> * # # *                                                                                |